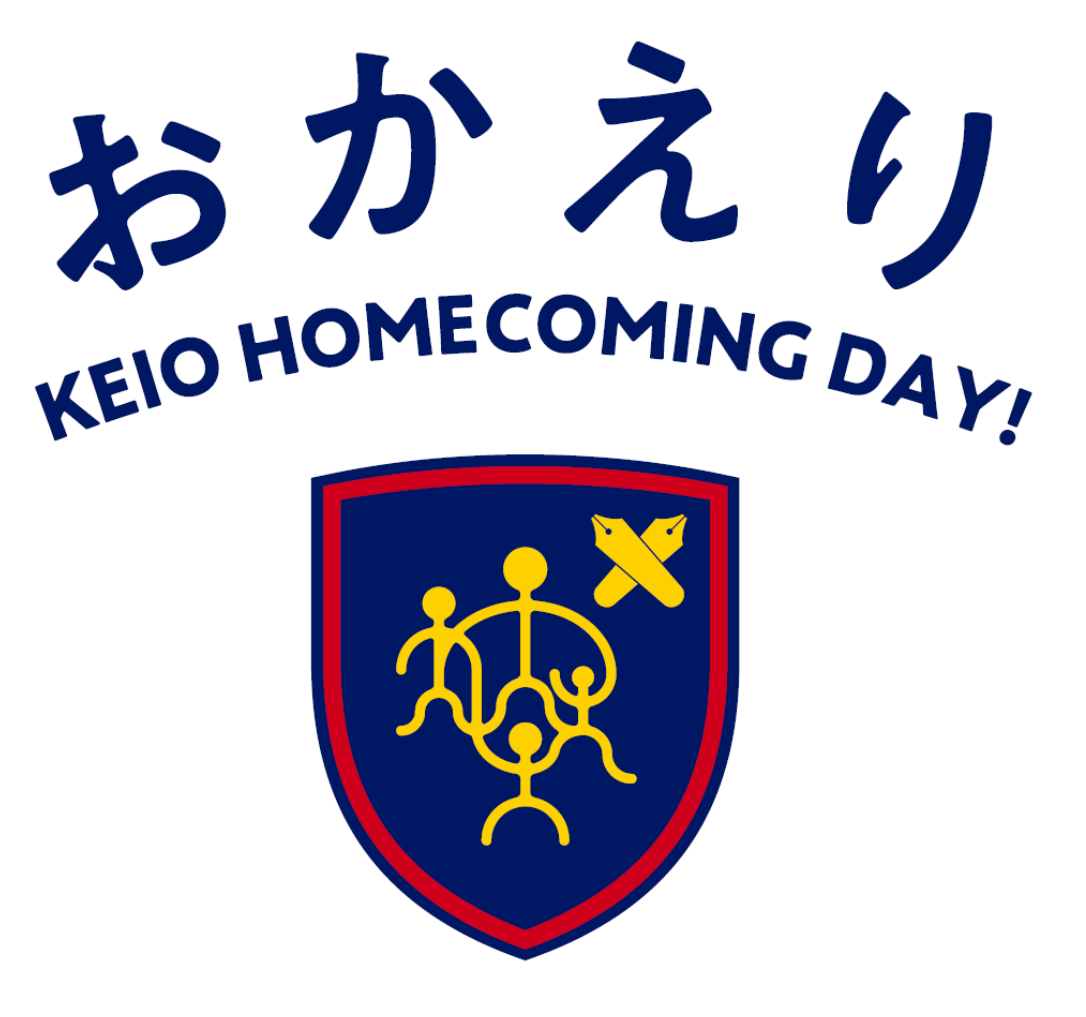

2024 慶應連合三田会大会

# 慶應連合三田会大会

オンラインマニュアル

# 1 大会券のお求め・登録方法

- \* 大会券には「e 大会券」(デジタル大会券)と「紙大会券」があります。
- \* 大会券はいずれも 1 シート=5 チケット綴りで、シート単位でのお求めが可能です(1 シート 10,000円)。チケット単位ではお求めいただけません。
- \* e 大会券はクレジットカード決済のみとなります。
- \* 大会の記念品や福引の当選賞品の配送料も、クレジットカード決済のみとなります。 当日会場でお受け取りいただく記念品や、メールで送付される記念品など、配送手続きの不要な記 念品もございます。こちらをお選びいただければ、配送料は発生しません。
- \* e大会券は、大会ホームページからログインしてお求めください。
- \* 紙大会券をお持ちの方も、大会ホームページから紙大会券を登録していただく必要があります。
- \* 大会券をお持ちのすべての方に、慶應連合三田会大会のアカウント登録をお願いいたします。

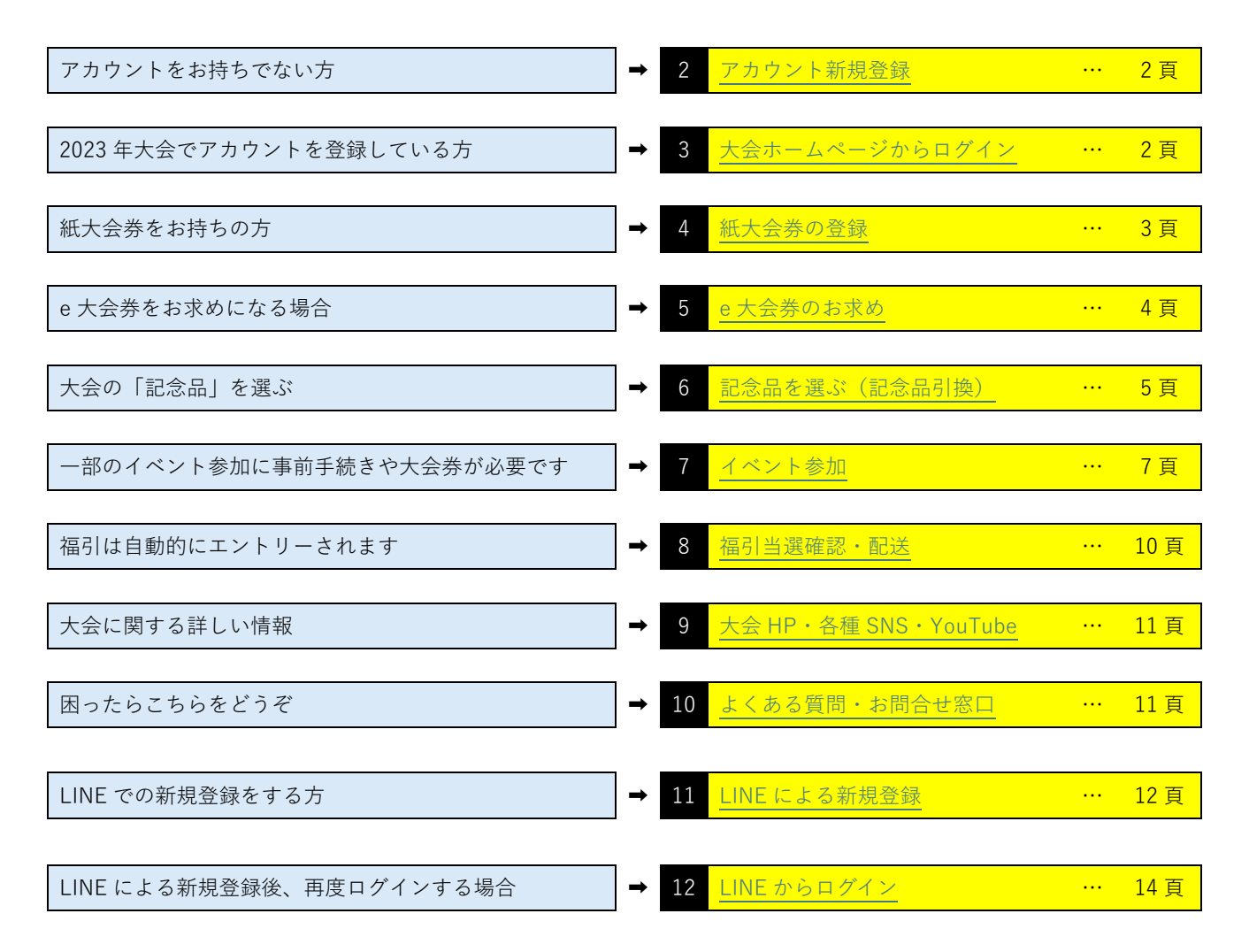

### 2 アカウント新規登録

 2024 年慶應連合三田会大会ホームページ上部の「e 大会券お求め・紙大会券登録は こちら」をクリックして、画面①にアクセスしてください。 右記 QR コードからもアクセスできます。

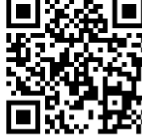

- 2. LINE と紐づけせずに登録する場合、「新規登録」をクリック し、次の頁に進みます。
  - \* LINE アカウントと紐づけて慶應連合三田会大会のアカウントを登録する場合は、「11. LINE での新規登録」(10頁)をご覧ください。
  - \* 2023年大会でアカウント登録した場合、新規登録は不要 です(2022年大会までのデジミタとは別のシステムです ので、2023年大会で登録していない方は新規登録が必要 です)。
- 「新規登録」をクリックして、お名前・メールアドレス等の基本情報、パスワード等を入力し、卒業年度・学部を選択してください。
- 利用規約及びプライバシーポリシーのチェックボックスをクリックし、「次へ」をクリックしてください。

画面①

- 5. 「自宅住所(メイン配送先)」(大会の記念品や福引当選賞品の配送先)等を登録して、「次へ」 をクリックしてください。
- 内容の確認画面が表示されたら「登録する」をクリックしてください。
   登録したメールアドレスに確認メールが自動送信されるので、メールに記載された「確認 URL」
   をクリックしてください(クリックしないとアカウントが作成されませんので、ご注意ください)。
  - \* 受信箱にメールが見つからない場合は、迷惑メールフォルダをご確認いただくとともに、 @ec.rengomitakai.jp のメールを受信できるよう、迷惑メール設定を解除するか、受信設定を 変更してください。受信設定の変更方法は端末により異なりますので、ご不明の場合は通信 会社へお問い合わせください。
  - \* 右記 QR コードより、アカウント登録方法を説明した <u>YouTube 動画</u>を ご覧いただけます。

#### 3 大会ホームページからログイン

- 画面①で、登録した「メールアドレス」「パスワード」を入力し、「ログイン」をクリックして ください (パスワードをお忘れの場合は「パスワードをお忘れの方はこちら」をクリックして ください)。
- 2. LINE ID で登録した方は、「LINE ID ではじめる」をクリックしてください。

#### 4 紙大会券の登録

慶應連合三田会大会当日 10月 20日(日)正午までに紙大会券 を登録すると、福引に自動エントリーされます。

- 紙大会券をお持ちの方は、紙大会券をご用意ください。
   複数のシート(1シート=5チケット綴り)をお持ちの場合
   は、最も若い番号のシートからご登録ください。
- ログイン後画面の右上のメニューをクリックすると、画面②
   が開きます。「紙大会券を登録」をクリックします。
- 画面③の「シート番号」枠内をクリックし、紙大会券記載 のシート番号を半角数字で入力します。「シート番号」は、 紙大会券表面の左上にあるSに続く6桁の数字です(Sは 入力不要)。
- 面面③の「認証番号」枠内をクリックし、3桁の認証番号 (紙大会券表面左上のスクラッチを削ると現れます。)を、 半角数字で入力します。

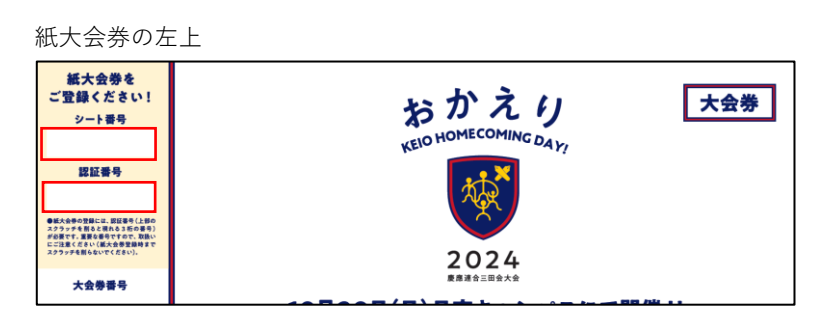

| ×   | 53     | 大会券      |     |        |    |
|-----|--------|----------|-----|--------|----|
|     |        | e大会券の入手  |     | >      | /  |
| <   | $\leq$ | 紙大会券を登録  | >   | >      |    |
|     |        | 記念品      |     |        |    |
|     |        | 記念品の引換え  |     | >      |    |
|     |        |          |     | 画面     | 2  |
|     |        |          |     |        |    |
| ②伊藤 | まん     |          | 残:1 | シート4チケ | vト |
|     |        | 紙大会券を登録す | 13  |        |    |

| <ol> <li>大会券を複数枚お持ちの方</li> <li>紙大会券のスクラッチ部分<br/>ください。</li> </ol> | は一番若い番号を入力してください。<br>に印刷されている認証番号を確認し、入力して |
|------------------------------------------------------------------|--------------------------------------------|
| シート番号                                                            | 認証番号                                       |
| S                                                                |                                            |
|                                                                  | + 追加                                       |
|                                                                  | 次へ                                         |
|                                                                  | 戻る                                         |
|                                                                  |                                            |
|                                                                  | 画面(                                        |

- 5. 複数のシートを登録する場合は「+追加」をクリックしてください。1 度に 10 シートまでご登録いただけます。
- 6. 入力が済んだら「次へ」をクリックします。登録が完了すると、画面④が表示されます。
  - \* 当日は、紙大会券を登録したことを確認できるスマートフォン等の端末をお持ちください。 紙大会券をお持ちいただく必要はありません。

| <b>変度應連合</b><br>KETO ALUMNI ASS | E田会<br>ociation<br>残:10シ   | ₩<br>メニュー<br>ート 0 チケット |
|---------------------------------|----------------------------|------------------------|
| A                               | »». <b>10</b> >            |                        |
|                                 |                            |                        |
| 紙大会                             | 券を登録す                      | る                      |
| <u> </u>                        |                            |                        |
| 番号登録                            | 内容確認                       | 完了                     |
|                                 |                            |                        |
| 登録を                             | 完了しました!                    |                        |
| マイページでお持ちの<br>券)の情報を確認でき        | D大会券( <b>e</b> 大会券<br>きます。 | 芽・紙大会                  |

画面④

大会券をお持ちでない方や、大会券を追加でお求めの方は、画面⑦から e 大会券をお求めいただけます。

- \* e大会券は譲渡できませんので、ご本人がお求めください。
- \* お求めいただいた大会券は、キャンセルできませんので、ご了 承ください。
- ログイン後画面の右上の「メニュー」(画面⑤)をクリックすると、 画面⑥が開きます。「e大会券を入手する」をクリックすると、画面 ⑦が開きます。
- 2. お求めいただくシート数をプルダウンで選択してください。
- 「ご紹介コード」(4 桁または 7 桁)をお持ちの場合は「ご紹介あり」 をクリックして、半角数字で入力して下さい(後から、ご紹介コード の追加や変更はできません)。
  - \* ご紹介者がいる場合で、ご紹介コードがわからない場合は、「コ ードがわからない時はこちら」をクリックしてご確認ください。
- 「シート数を確定する」をクリックし、次の画面でお求め内容が正しいことを確認して「次へ」をクリックします。
- 5. 次の画面で「決済に進む」を選択し、決済サービスの画面で、金額を ご確認のうえ、「決済に進む」をクリックします。
- 6. 画面⑧でクレジットカード情報を入力し、「決定」 ボタンをクリックしま す。
  - \* カード決済がうまくいかない場合は、お使いのクレジットカー ド会社にご相談ください。
  - \* 決済に 10~15 秒ほどかかる場合がございます。
     カード情報を入力後、完了画面表示前に
     「決定ボタンを二度押しする」
     「画面の《戻る》ボタンを押す」
     「ブラウザの《戻る》ボタンを押す」
     「ブラウザを閉じる」
     などの操作を行わないようご注意ください。
  - \* 決済完了後、確認メールが届きます。

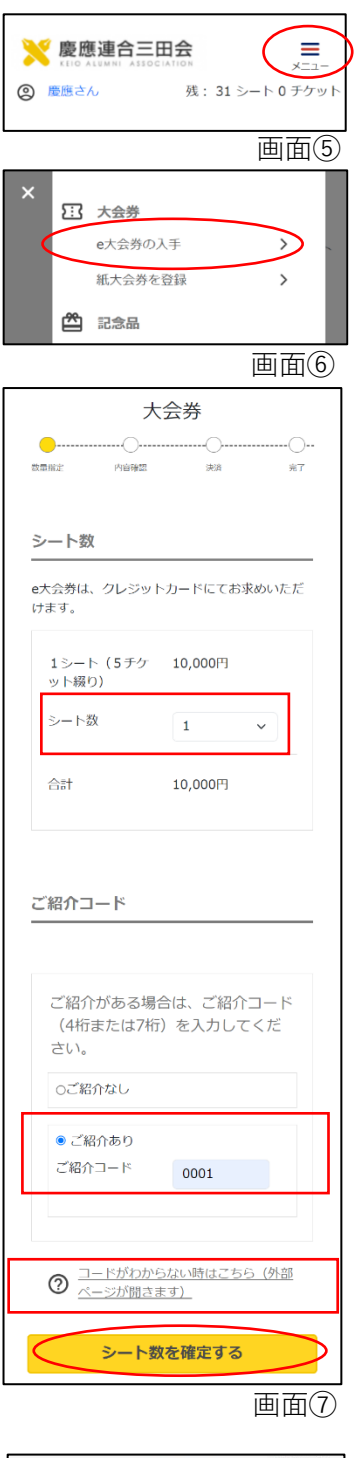

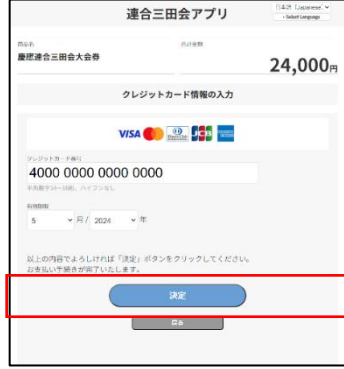

画面⑧

#### 記念品を選ぶ(記念品引換) 6

大会券のシート数/チケット数(1シート=5チケット)に応じて、大会の記念品を選ぶことができ ます。紙大会券の場合は、先に大会ホームページから紙大会券のご登録をお済ませください。

大会の記念品の引換開始日は、7月3日(水)です。

- \* 卒業 50 年の方は、先行して大会の記念品の優先引換が可能です。対 象の方は、5月23日頃に郵送された招待状の同封書類をご確認くだ さい。
- \* メニュー下の「残:2シート3チケット」等の表示は、「2シート (=5 チケット綴り×2)と、5 チケット未満の端数が3 チケット (合計 13 チケット) | の意味です。
- 1. 画面⑨右上の「メニュー」から「記念品の引換え」をクリック し(画面⑩)、「記念品」一覧を開きます。大会の記念品は、引 換えに必要なシート数/チケット数(1シート=5チケット)ご とにまとめて掲載されています(画面⑪)。
  - \* 数量限定の記念品につきましては、記念品一覧の画面で残数が表 示されています(大会券お求め前にご確認いただけます)。
  - \* 配送料の要否も、記念品一覧の画面でご確認いただけます。
- 2. 各記念品をクリックすると、詳細情報をご確認いただけます (画面12)。
  - \* 足りない場合は e 大会券を追加でお求めいただくか、紙大会券を 追加で登録してください。 大会券は10月22日(火)正午までお求めいただけます。
  - \* 各「記念品詳細」にて、お届け予定時期をご確認いただけます。
- 3. 画面印で数量のプルダウンメニューをクリックし、希望数を選択 して、「カートに追加する」をクリックします。

大会の記念品をカートに追加すると、再び「記念品」一覧へ戻り、 「カートを確認」 ボタンが表示されます(画面⑬)。

配送先が複数ある場合は、配送先ごとに 別のカートに入れて、配送手続きをして ください。

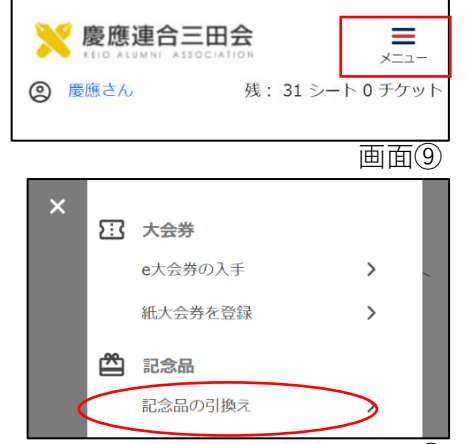

画面10

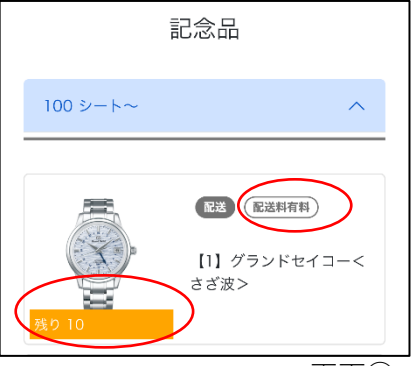

画面(1)

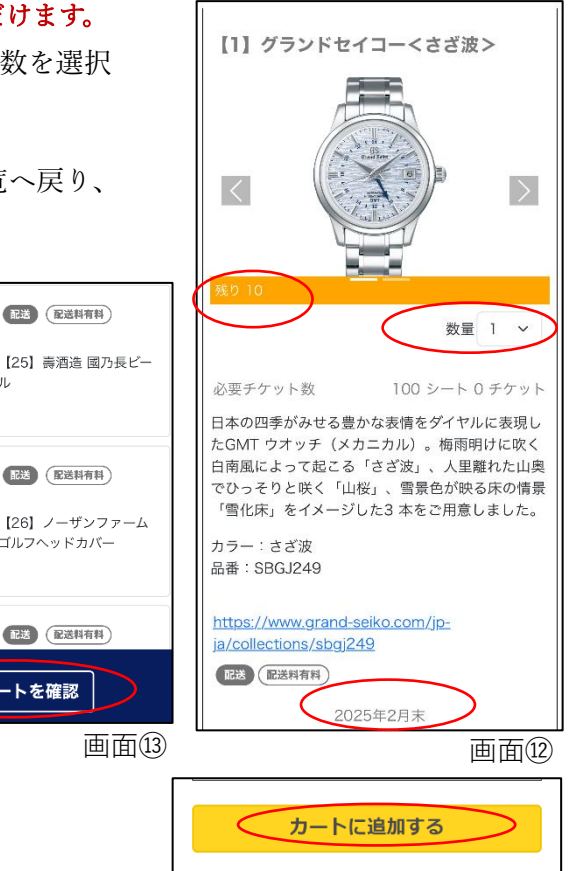

ル

📜 カートを確認

- \* 配送が必要な記念品については、配送料をご負担ください。
  \* 配送料は配送先ごとに 1,200 円です。
  \* 配送料はクレジットカード決済のみとなります。
  4. 画面④で、引換えに使用するシート数/チケット数を確認します。
  \* 足りない場合は e 大会券を追加でお求めくださるか、紙大会券を追加で登録してください。 大会券は、10月22日(火)正午までお求めいただけます。
  \* 「チケット総計」の「5シート4チケット」等は、「5シート(= 5チケット綴り×5)と、5チケット未満の端数が4チケット(合計29チケット)」の意味です。
- 5. カート内容を確認し、「手続きに進む」をクリックしてくだ さい。
- 6. 画面⑮で配送先を選択し、「次へ」をクリックしてくださ い。
  - \* 新しく送付先を指定するには「+追加」をクリックしてください。新規配送先の登録画面が表示されます。アカウント登録時の 住所登録と同じ手順で情報を追加してください。
  - \* 一度保存した配送先の修正はできませんので、ご注意ください。
  - \* マイページでの「自宅住所(メイン配送先)」の編集も、配送 手続き後はできなくなります。
- 配送料、カート内容、配送先の住所等を確認し、「次へ」をク リックしてください。次の画面で「決済に進む」をクリックし て、配送料の決済に進んでください。
- 決済画面で金額を確認し、クレジットカード情報を入力して 「決定」ボタンをクリックしてください。
  - \* 引換後のキャンセルや変更はできません。
  - \* 決済に 10~15 秒かかる場合がございます。

カード情報を入力後、完了画面表示前に 「決定ボタンを二度押しする」 「画面の《戻る》ボタンを押す」 「ブラウザの《戻る》ボタンを押す」 「ブラウザを閉じる」 などの操作を行わないようご注意ください。

- \* 決済完了後、確認メールが届きます。
- \* 配送料の決済が不要な記念品も含め、記念品の引換状況につき ましては、マイページの「記念品引換履歴」や「手続済み配送 品」にてご確認いただけます。

| 7                                   | ちなたの力-                                | - ト       |
|-------------------------------------|---------------------------------------|-----------|
| )                                   | の中身を確認してい。                            | 「手続きに進んで  |
| チケット総言                              | +                                     |           |
|                                     |                                       |           |
| 引換可能                                | 106 シート                               | 0 チケット    |
| 引換予定 🤇                              | 1 シート                                 | 1 チケット    |
| 残り                                  | 104 シート                               | 4 チケット    |
| 【25】 壽酒<br>必要チケット<br>数量 1<br>配送 配送料 | 1造 國乃長ビ─-<br>数 1 シート 1 チ <sup>,</sup> | -ル<br>ケット |
|                                     |                                       | 削除する      |
| ※ 引換後のキャ                            | ンセルや交換・変                              | 変更はできません。 |
| $\langle$                           | 手続きに進                                 | t         |
|                                     |                                       | 画面(4      |
|                                     | <b>T</b> 7114 <b>T</b> (+             |           |

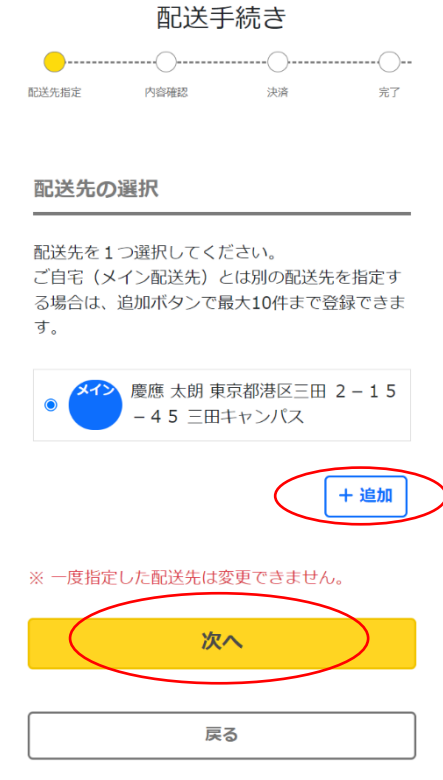

画面15

画面⑯右上の「メニュー」をクリックすると、画面⑰が開きます。「記念品引換状況」や「手続済み 配送品」をクリックして下さい。

- ★地球に優しく、持続可能な大会として引き継いでいく観点から、注文数が確定してからの受注生産としている記念品につきましては、お届けが2025年2~3月頃となる予定です(各記念品のお届け時期につきましては各「記念品詳細」をご確認ください)。
- \* 大会終了後、記念品のお届け時期が具体的になりましたら、大会ホームページでお知らせします。

# 7 イベント参加

慶應連合三田会大会当日(10月20日(日))は、たくさんのイベントが開催されます。

イベントによっては、事前手続きや大会券が必要です(詳細は 2024 年慶應連合三田会大会ホームページ でご確認ください)。

- 1. 画面⑯右上の「メニュー」をクリックすると、画面⑰が開きます。「イベント一覧」をクリックすると、 画面⑱「イベント一覧」が開きます。開始時間、場所、参加方法を確認してください。
  - \* 気になるイベントはお気に入り登録(イベント名の右にある☆をクリック)すると、「マイペー ジ」の「My イベント」からまとめて見ることができます。

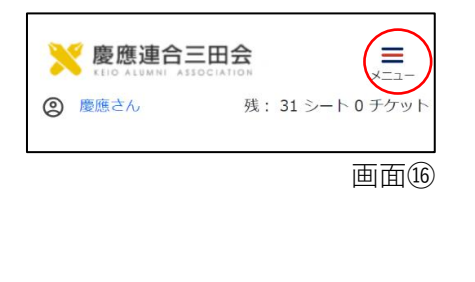

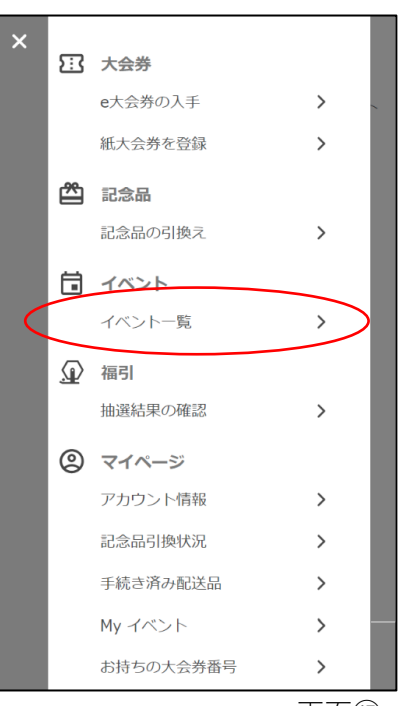

7

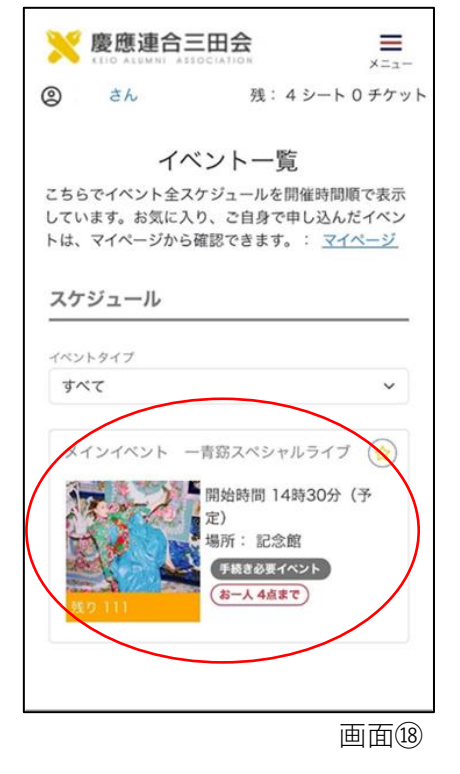

画面①

2. 「イベント一覧」の各イベントをクリックして「イベントの詳細」(画面⑲)を確認します。

【手続き必要イベント】

- \* 事前手続き(大会券引換または予約申込)が必要です。ご参加を希望する人数分の手続きを済ませ てください。
- 「イベントの詳細」に「必要チケット数」が記載されているものは、「大会券引換」イベントです。
   「必要チケット数」が「0シート0チケット」と記載されているものは、「予約申込」イベントです。
   大会券引換:参加前に、大会券との引換が必要なイベントです。イベント詳細「必要チケット数」
   に1人あたりの必要数(例えば、「0シート3チケット」)が表示されます。
   予約申込:参加前に、予約申込が必要なイベントです。大会券がなくても予約できますが、イベントにご参加いただく際に、大会券を確認させていただきます。大会券をお持ちでない場合はご参加いただけませんので、参加前までにお求めください。予約申込イベントにお申込みいただいても、
- \* 手続き必要イベントは、お申し込みいただける人数に制限があります。
- \* お子様向けイベントは、参加対象年齢を各イベント詳細に記載しております。その他のイベントについては、原則として未就学のお子様は手続不要です。詳細は各イベントページをご確認ください。

【手続き不要イベント】

- \* 事前手続きは必要ありません。
- \* 【手続き不要】イベントのうち【要大会券】イベントは、参加時に大会券の提示が必要です。 紙大会券についてはご登録を済ませたうえ、ログイン後画面の確認できるスマートフォン等の端末 を、会場にお持ちください。登録されていれば、紙大会券自体をお持ちいただく必要はございません。
- \* 【要大会券】と記載されていないイベントは、どなたも自由にご参加いただけます。

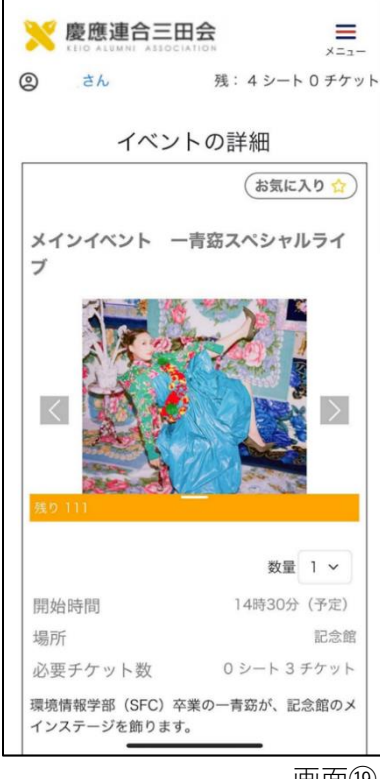

画面19

【手続き必要イベント】の事前手続き方法

- 3. 各「イベントの詳細」画面で参加希望人数(数量)を選択し、下までスクロールして「カートに追加す る」をクリックします(画面20)。
- 4. 画面は再び「イベント一覧」に戻り、「カートを確認」ボタンが表示されます(画面20)。
- カート確認画面(画面22)で、大会券の引換枚数やカートの内容をご確認ください。 お手持ちの大会券が足りない場合は残りがマイナスで表示されます。e 大会券を追加でお求めくださる か、紙大会券を追加で登録してください。
- 内容がよろしければ「手続きに進む」をクリックし、次の画面(画面23)で「確定する」をクリックし ます。これで事前手続きは完了し(画面24)、「My イベント」の「申込済みのイベント」に追加されま す(画面25)。画面25の「利用する」ボタンは当日現地用です。この時点では押さないでください。
  - \* 複数名分お申込みの場合は、ご本人と一緒にご参加ください。
  - \* 事前申込されたイベントの参加権は、譲渡できません。
  - \* 事前申込されたイベントはキャンセルできませんので、ご了承ください。

| ※51換えを行った座席は、キャンセル、拡戻し、譲<br>渡はできません。<br>※諸事情により、内容が一部変更となる場合がござ                                                                                   | ② さん 残:4シート0チケット                                                                                   | チケット総計                                                                                  |
|----------------------------------------------------------------------------------------------------|----------------------------------------------------------------------------------------------------|-----------------------------------------------------------------------------------------|
| います。あらかじめご了承ください。<br>< 一青筋 ブロフィール><br>東京都出身。台湾人の父と日本人の母の間に生ま<br>れ、幼少期を台北で過ごす。2002年、シングル<br>「もらい泣言」でデビュー。翌年、同曲で日本レコ<br>ード大賞最優秀新人賞などを受賞。5thシングル     | イベント 一覧<br>こちらでイベント全スケジュールを開催時間順で表示<br>しています。お気に入り、ご自身で申し込んだイベン<br>トは、マイページから確認できます。: <u>マイページ</u> | 引換可能     4 シート     0 チケット       引換予定     0 シート     3 チケット       残り     3 シート     2 チケット |
| 「ハナミズキ」が大ヒットを記録。映画や音楽劇へ<br>の出演、他アーティストへの歌詞提供など、歌手の<br>枠にとらわれず活動の幅を広げている。また、音楽<br>療法に興味を持ち、病院や児童養護施設などでの歌<br>唱を続けている。<br>2022年、デビュー20周年を迎えアルバム「一青尽 | スケジュール       イペントタイプ       すべて                                                                     | カート内容                                                                                   |
| 図(ひととづくしず)」をリリース、3月22日には<br>自身も出演の映画「猫と私と、もう1人のネコ」主<br>題取「ただやるだけさ」をリリースした。<br>手続き必要イベント (おー人 4点まで)                                                | メインイベント 一青窈スペシャルライブ (金)<br>開始時間 14時30分(予<br>定)<br>場所:記念館<br>子紙を返客イベント<br>(2-人 4点まで)                | メインイベント 一青窈スペシャルライ<br>ブ<br>必要チケット数0シート3チケット<br>数量1<br>(ペント (8-人4点まで)<br>別除せる。           |
| カートに追加する                                                                                                    |                                                                                                    |                                                                                         |
| <b>ह</b> ठ                                                                                                    | ■ カートを確認                                                                                           | <ul> <li>※ 引換後のキャンセルや交換・変更はできません。</li> <li>手続きに進む</li> </ul>                            |
| 画面⑳                                                                                                    | 画面21                                                                                               | 画面22                                                                                    |
| 受取手続き<br>                                                                                                    | 11:22 .미 수 🗩                                                                                       | 11:22 대 후 🗩                                                                             |
| 1988) x1                                                                                                    |                                                                                                    |                                                                                         |
| チケット総計・配送料                                                                                                    | <ul> <li>(2) 松澤さん</li> <li>残:0シート2チケット</li> <li>平町壬结キ</li> </ul>                                   | INIX 1ハント           i         「利用する」ボタンは一度利用された           後は 再発行はできません。                 |
| <ul> <li>引換可能 4 シート 0 チケット</li> <li>引換予定 0 シート 3 チケット</li> </ul>                                                                                  |                                                                                                    |                                                                                         |
| 残り 3シート 2チケット                                                                                                    | 交換を完了 Lました                                                                                         | 申込済のイベント ン                                                                              |
| カート内容                                                                                                    | 引換えされたすべての記念品、イベントチケット、<br>福引賞品などは、マイベージからご確認いただけま                                                 | 「利用する」ボタンはイベント会場でスタッフの指示に従ってください。                                                       |
| メインイベント 一青窈スペシャルラ<br>イブ                                                                                                    | 9。<br>配送スケジュールなどは大会ホームページでご確認<br>ください。                                                             | スインイベント 一青窈スペシャル<br>ライブ<br>開始時間 14時30分(予定)                                              |
| 必要チケット数 0 シート 3 チケット<br>数量 1                                                                                                    | マイページへ戻る                                                                                           | 場所 記念館<br>数量 1                                                                          |
| FEEDER (8-1.4.4.5.7)                                                                                                    |                                                                                                    | 利用する                                                                                    |
| 確定する                                                                                                    |                                                                                                    | さない!                                                                                    |

#### 8 福引当選確認・配送

- \* お手元の大会券にある「大会券番号」が、そのまま福引抽選に 使われます。
- \* e 大会券をお求めいただいた時点および紙大会券をご登録いた だいた時点で、自動的に福引抽選へのエントリーが完了しま す。福引抽選のエントリーを皆様にしていただく必要はござい ません。
- 福引抽選会の終了後しばらくすると、画面⑯右上の「メニュ ー」に「福引抽選結果の確認」が登場します(画面⑯)。クリ ックすると当選状況をご確認いただけます。 ログイン後のトップページをスクロールして「福引抽選結果を 確認する」からもご確認いただけます(画面⑰)。
- 当選の場合は画面®が、ハズレの場合は画面®が表示されます。また、当選者には、ご登録のメールに「福引当選のお知らせ」のメールが送信されます。
- 当選された場合、画面<sup>28</sup>で、どの賞品に当選したのか確認でき ます。受取を希望する当選賞品の左側にあるチェックボックス をクリックして☑の表示にすると、下に「福引賞品引換」のボ タンが現れるので(画面<sup>30</sup>)、クリックしてください。
  - \* 福引に当選しても、福引の引換え(福引賞品発送登録手続き) をしないと、当選賞品を受け取ることができません。
  - \* 「福引賞品の引換」には期限があります。10 月 28 日(月)正 午までに、福引賞品引換手続きを完了してください。
- 大会の記念品と同様に、配送先を選択し、配送料の決済手続き を完了してください。
  - \* 配送先が複数ある場合は、配送先ごとに別のカートに入れて配送手続きをしてください。

抽選結果

\* 配送が必要な賞品については、配送料をご負担ください。

画面30

\* 配送料は配送先ごとに 1,200 円です。

受取る当選賞品を選択し、引換手続きに進んで

\* 期限内であれば、全ての賞品の配送手続きを一度で終

📜 福引賞品引換

ください。

わらせる必要はありません

配送が必要となる賞品

- \* 配送料はクレジットカード決済のみとなります。
- \* 福引賞品引換後のキャンセルや変更はできません。

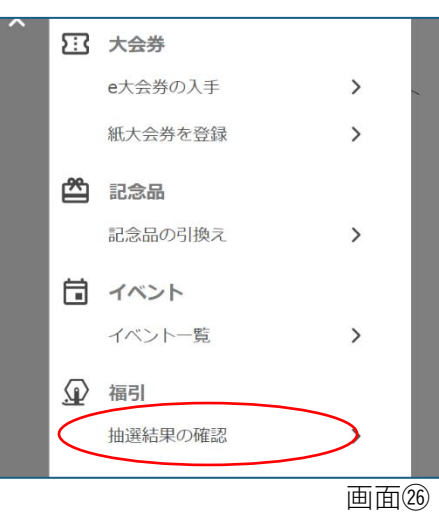

|          | 画田の                                        |
|----------|--------------------------------------------|
| ま        | 福引抽選結果<br>                                 |
| 知ら       | 発行・登録した大会券番号を確認できます。                       |
| でき       | 大会券番号を確認する                                 |
| クス<br>のボ | 当選した番号を確認し、当選した場合、賞品の配送<br>先を指定することができます。  |
| き)       | 福引抽選結果を確認する                                |
|          | 画面卻                                        |
| )正       | 抽選結果                                       |
| 続き       |                                            |
|          | 当選しました!                                    |
| て配       | 受取る当選賞品を選択し、引換手続きに進んで<br>ください。             |
|          | * 期限内であれば、全ての賞品の配送手続きを一度で終わらせる必要はありません     |
|          | 配送が必要となる賞品                                 |
|          | 配送先のご指定ついて                                 |
|          | 同じ配送先の賞品をまとめて選択してくださ<br>い。                 |
|          | * 配送先ごとに1200円の送料が発生します。                    |
|          | 福引賞品引換期限                                   |
|          | 当選賞品については、2024年10月31日<br>12:00までにお引換が必要です。 |
| >        | □ 0賞 詰め合わせ                                 |
|          | 大会券番号 100043                               |

画面(28)

画面(29)

また、来年もよろしくお願いします。

- \* カートに追加しただけでは手続きが完了しませんので、ご注意ください。
- \* 決済完了後、確認メールが届きます。
- \* 配送料の決済が不要な福引賞品も含め、福引賞品の引換状況につきましては、マイページの「手続済み 配送品」にてご確認いただけます。画面⑯右上の「メニュー」をクリックすると、画面⑰が開きます。 「手続済み配送品」をクリックして下さい。

### 9 大会HP・各種SNS・YouTube

以下のリンクをご参照ください。

2024 年慶應連合三田会大会ホームページ

慶應連合三田会公式 Instagram

慶應連合三田会公式 Facebook

慶應連合三田会公式 LINE

慶應連合三田会公式 YouTube

#### 10 よくある質問・お問合せ窓口

- \* ご不明点等がございましたら、大会ホームページのよくある質問(FAQ)をご覧ください。
- \* そのうえで解決しない方は、<mark>お問合せフォーム</mark>にてご質問内容を送信いただくか、

**ナビダイヤル 0570-085-678** までお電話ください。

- \* お問合せフォーム・ナビダイヤルの開業の時期・時間帯は下記のとおりです。
  - ◆ 6月3日(月)10:00開始
  - ◆ ナビダイヤル:10月31日(木)正午まで
  - ◆ お問合せフォーム:11月29日(金)正午まで
  - ◆ 平日 10:00~17:00 (除・土日祝、夏季休業期間 8 月 8 日~16 日)
  - ◆ 大会前日10月19日(土)9:00~18:00
  - ◆ 大会当日 10 月 20 日 (日) 8:15~17:15
- \* 慶應連合三田会大会は塾員有志で運営しているため、各種お問合せに迅速な対応を心掛けますが、 回答にお時間をいただくことがあります。ご理解いただけますようお願い申し上げます。 (※原則として3営業日以内にお返事いたします)。

# 11 LINEによる新規登録

 <u>2024 年慶應連合三田会大会ホームページ</u>上部の「<u>e 大会券お求め・紙大会券</u> 登録はこちら」をクリックして、画面③にアクセスしてください。右記 QR コ ードからもアクセスできます。

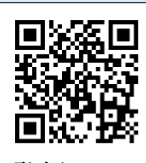

- 「LINE ID ではじめる」をクリックすると、画面③に切り替わりますので、LINE に登録しているメールアドレスと LINE のパスワードを入力して、「ログイン」をクリックしてください。 LINE の設定によっては画面③が表示されず、画面③(画面の色は、端末の設定により異なります。)が表示されます。そのときは、「6」から続けてください。また、画面③が表示され、メールアドレスとパスワードを入力すると、画面③が表示される場合もございます。そのときも、「6」から続けてください。
- 3. LINE で本人確認をするための4桁の数字が表示されます(画面33)。

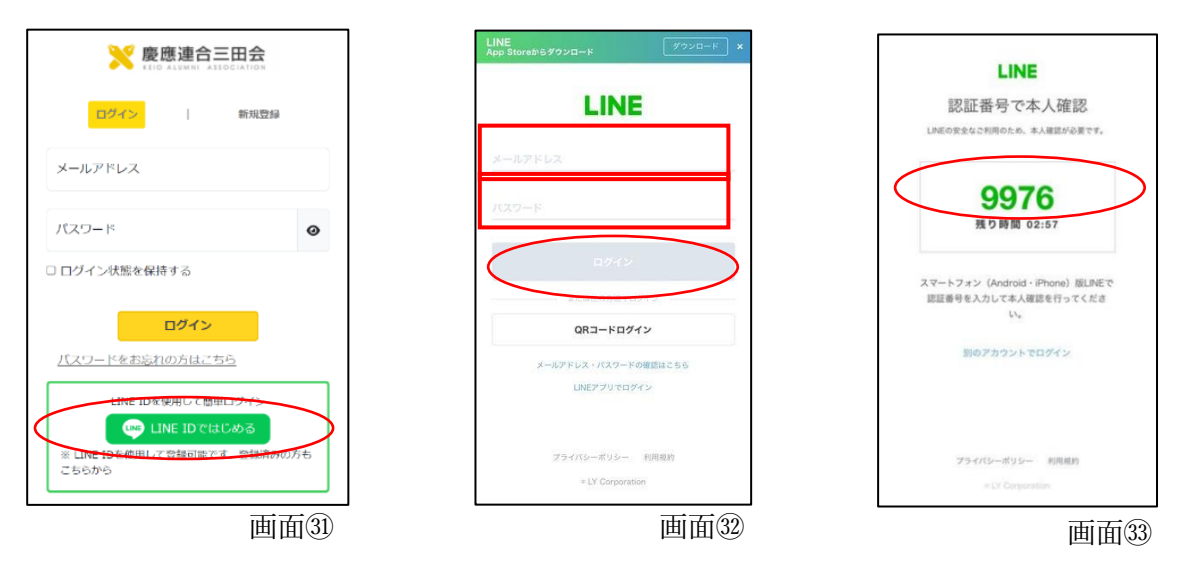

- 4. 別途、LINE アプリを開いてください。LINE アプリに画面強が表示されます。画面③で表示された4桁の数字を入力して、「本人確認」をクリックしてください。数字が合っていれば「本人確認が完了しました。OK」と表示されます(画面⑤)。
- 5. LINE のトークに、LINE から通知が届きます(画面39)。慶應連合三田会【公式】にログインするには PIN コード認証が必要です」というメッセージに続く <u>https://ec.rengomitakai.jp</u>をクリ ックしてください。

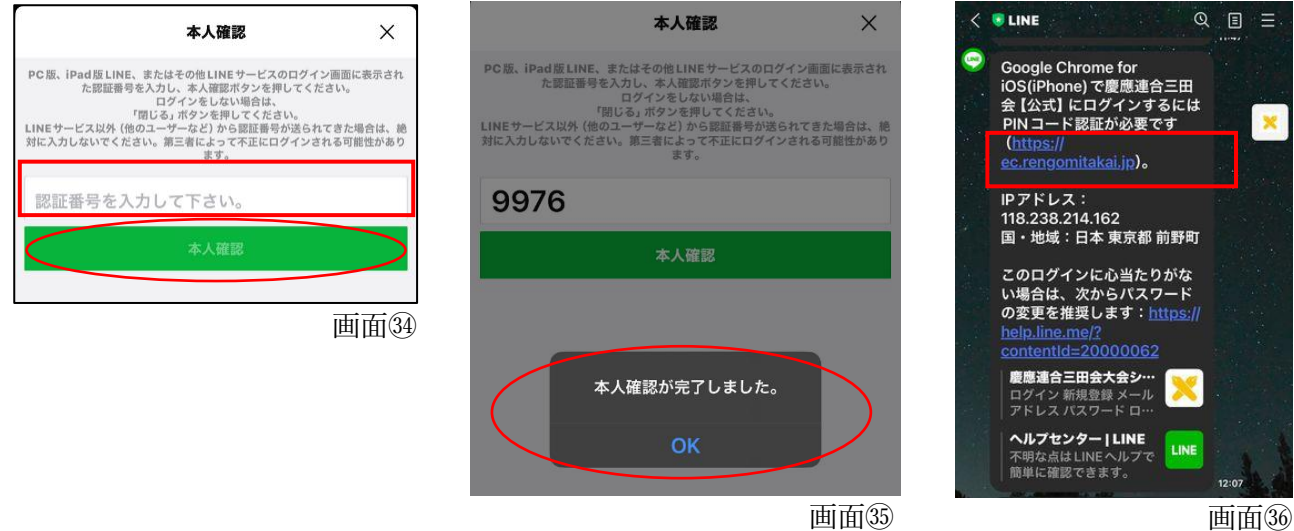

6. LINE アプリを離れ、ブラウザで慶應連合三田会のページが開きますので(画面③)、「許可する」 をクリックしてください。画面③か⑨に切り替わります(画面の色は、端末の設定により異なり ます)。画面③が表示された方は「戻る」をクリックしてください。画面⑨が表示された方は「友 だち追加」をクリックしてください。

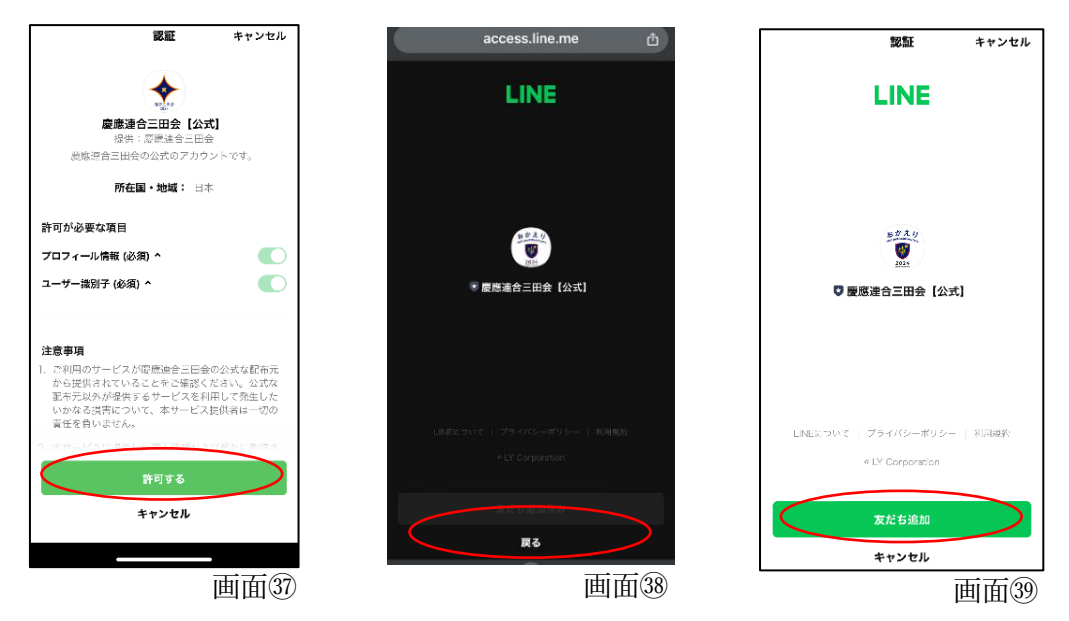

- 新規登録画面が開きます(画面④)。慶應連合三田会大会のアカウント登録に必要な情報を入力 してください。画面④で「登録する」ボタンを押します。
- メール認証の画面が表示されます。(画面型)。画面型で入力した e メールアドレスの受信箱を開いて、@ec.rengomitakai.jp から送付された e メール(画面④)を確認し、メール本文に記載されている URL をクリックしてください。
- 9. 画面⑭が立ち上がり、登録完了が表示されます。

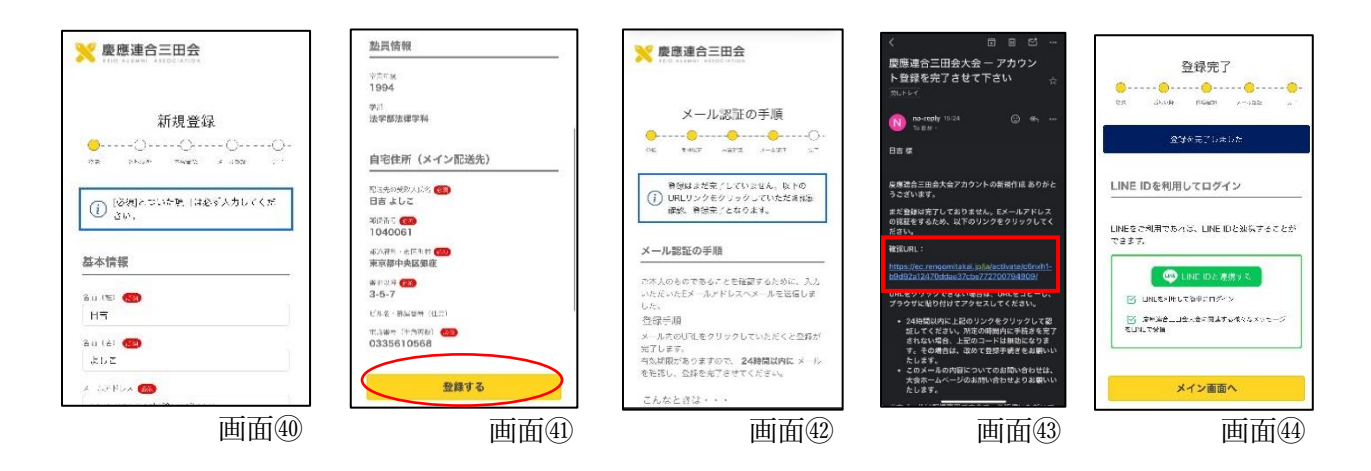

# 12 LINEからログイン

 LINEによる新規登録後、連合三田会大会アカウントに再度ログインする場合、 2024 年慶應連合三田会大会ホームページ上部の「e 大会券お求め・紙大会券登 録はこちら」をクリックして、画面③にアクセスしてください。右記 QR コード からもアクセスできます。

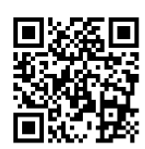

2. 画面⑮で「LINE ID ではじめる」をクリックしてください。画面⑪が表示されれば、ログイン完了で す。

また、画面動で「LINE ID ではじめる」をクリックし、画面動が表示された場合、登録した「メール アドレス」「パスワード」を入力し、「ログイン」をクリックしてください。画面動が表示されれば、 ログイン完了です。

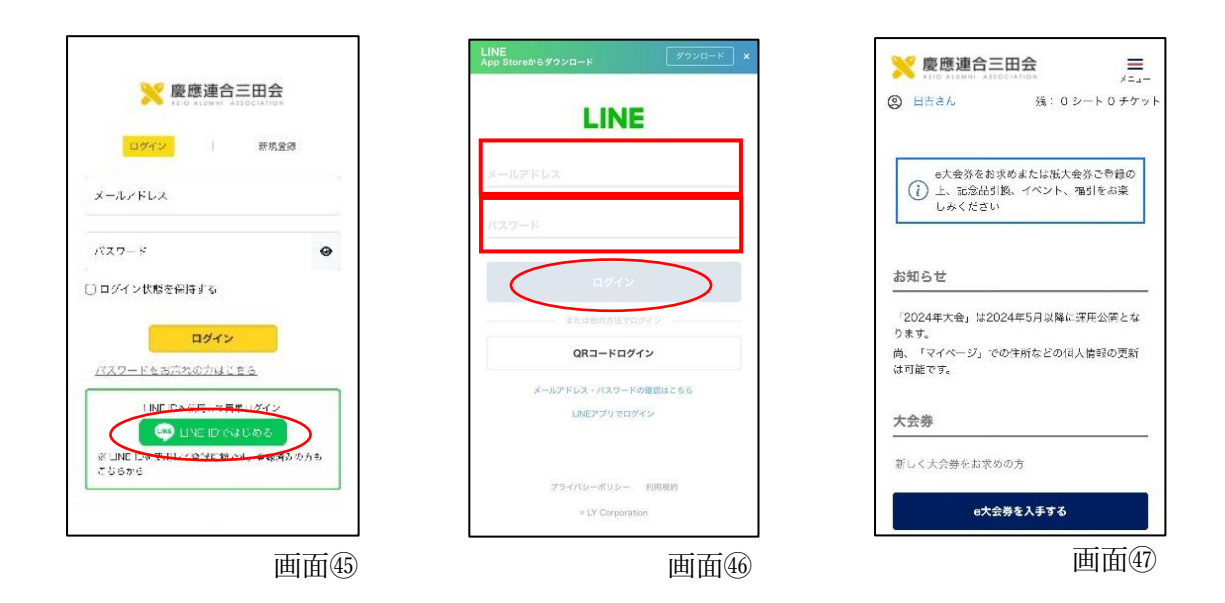

#### ◆連合三田会大会アカウント登録後、LINE に提携する方法

 \* 提携方法に関する <u>YouTube 動画</u>をご覧ください。右記 QR コードからもご覧 いただけます。

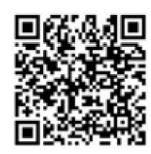